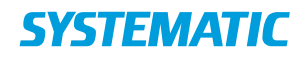

## Helhedsvurdering - Registrer opfølgning på funktionsevnetilstand

| Fase                                                    | Forklaring                                                                                                    | Navigation                                                                                              |
|---------------------------------------------------------|----------------------------------------------------------------------------------------------------|----------------------------------------------------------------------------------------------------|
| Find helhedsvurdering<br>på borger                      | Borgers helhedsvurdering<br>indeholder blandt andet<br>vurderinger af borgers tilstande.                                                                                        | Helhedsvurdering                                                                                        |
| Find kortet<br>funktionsevnetilstande.                  | Under helhedsvurdering findes<br>kortet funktionsevnetilstande.<br>Åben kortet.                                                                                                 | Funktionsevnetilstande »                                                                                |
| Vælg<br>funktionsevnetilstand                           | Vælg inden for de 5<br>funktionsevneområder, den<br>specifikke funktionsevne-<br>tilstand du vil registrere<br>opfølgning på.                                                   | Vælg "Rediger"                                                                                          |
| Opdater<br>funktionsevnetilstand i<br>de opsatte felter | Opdater borgers vurdering af<br>den valgte<br>funktionsevnetilstand, ved at<br>skrive oven i det udfyldte<br>ikonerne.                                                          | Lave mad (FSIII) Borgers vurdering * Udfører likke selv (FSIII) Udfører likke selv (FSIII)              |
|                                                         | Ikonerne angiver om borger<br>udfører opgaven selv. Du kan se<br>betydningen af dine<br>markeringer i tekstform.<br>Derudover angives borgers<br>ønske/mål.                     | Borgers ønske / mål*                                                                                    |
|                                                         | Opdater den faglige vurdering<br>for funktionsevnetilstanden fra<br>0-4                                                                                                    | Feglig vurdering *<br>0 1 2 3 4<br>Moderate begrænsninger (FSIII)                                       |
|                                                         | Opdater den forventede tilstand<br>ved opfølgning af<br>funktionsevnetilstanden fra 0-4                                                                                         | Forventet tilstand *                                                                                    |
|                                                         | Angiv dato for næste opfølgning<br>for funktionsevnetilstanden.<br>Hvis det er en anden<br>organisation end din egen, der<br>skal stå for opfølgning, kan du<br>tilrette dette. | Opfølgning *<br>28.06.2018<br>Opfølgningsorganisation *<br><b>Q. Spurvevej (Plejeboliger - Nord(0))</b> |
|                                                         | Angiv en dato i feltet "Sidst<br>vurderet" evt. dags dato.                                                                                                    | Sidst vurderet *                                                                                        |
| Gem<br>funktionsevnetilstand                            | Når funktionsevnetilstanden er udfyldt trykkes "Gem".                                                                                                    | ✓ GEM                                                                                                   |

Bonusinformation; Det er den seneste gemte version der kommer med i udtræk til indlæggelsesrapporter. OBS! Den version du skriver oven i bliver gemt, som en forrige version og kan fremfindes igen.

## Ændringslog